# brother

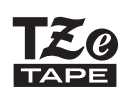

-p-touch

# H110 Podręcznik Użytkownika

# Polski

Niniejsze nowe urządzenie etykietujące P-touch firmy Brother umożliwia tworzenie różnorodnych niestandardowych etykiet samoprzylepnych. To urządzenie korzysta z taśm "TZe" firmy Brother, o szerokości od 3,5 do 12 mm. Kasety z taśmami "TZe" są dostępne w wielu kolorach i wielkościach. Odwiedź stronę **www.brother.com**, aby zobaczyć pełną listę taśm zgodnych z tym urządzeniem. Przed rozpoczęciem użytkowania urządzenia przeczytaj dokładnie niniejszy podręcznik i zachowaj go na przyszłość.

# 1 WPROWADZENIE

### Zasilanie i kaseta z taśmą

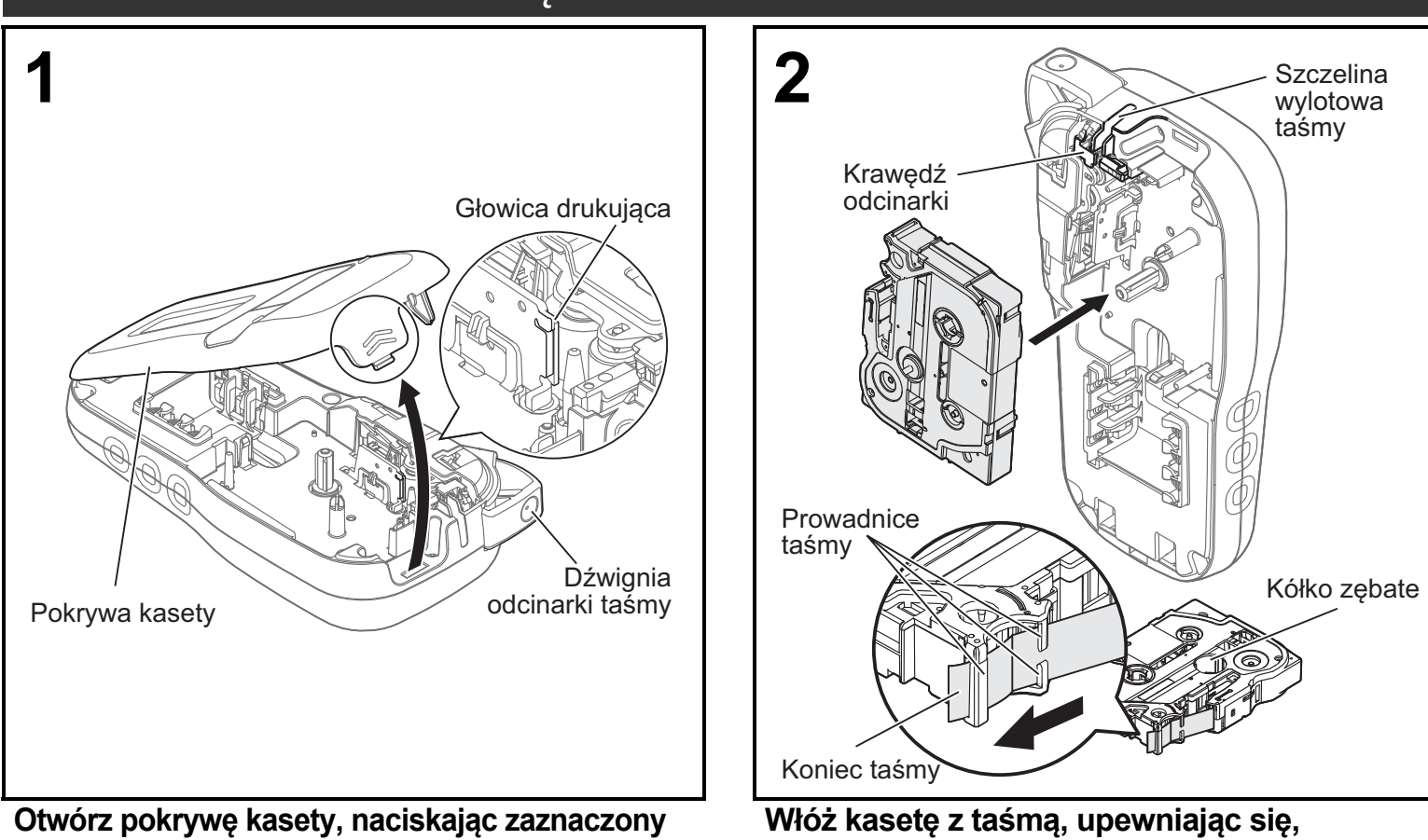

#### obszar w górnej części urządzenia.

- Na czas wymiany baterii lub kasety z taśmą koniecznie wyłącz zasilanie.
- że wskoczyła na swoje miejsce.
- Sprawdź, czy koniec taśmy przechodzi pod prowadnicami.
- Używaj w tym urządzeniu oryginalnych taśm Brother P-touch TZe.

#### INFORMACJA

#### W przypadku korzystania z opcjonalnego zasilacza sieciowego (AD-24ES)

- 1. Włóż przewód zasilacza do gniazda zasilacza sieciowego na spodzie urządzenia.
- Podłącz wtyczkę do najbliższego gniazda sieciowego. W celu podtrzymywania zawartości pamięci zalecamy używanie baterii alkalicznych AAA (LR03) lub akumulatorów Ni-MH (HR03) wraz z zasilaczem sieciowym.

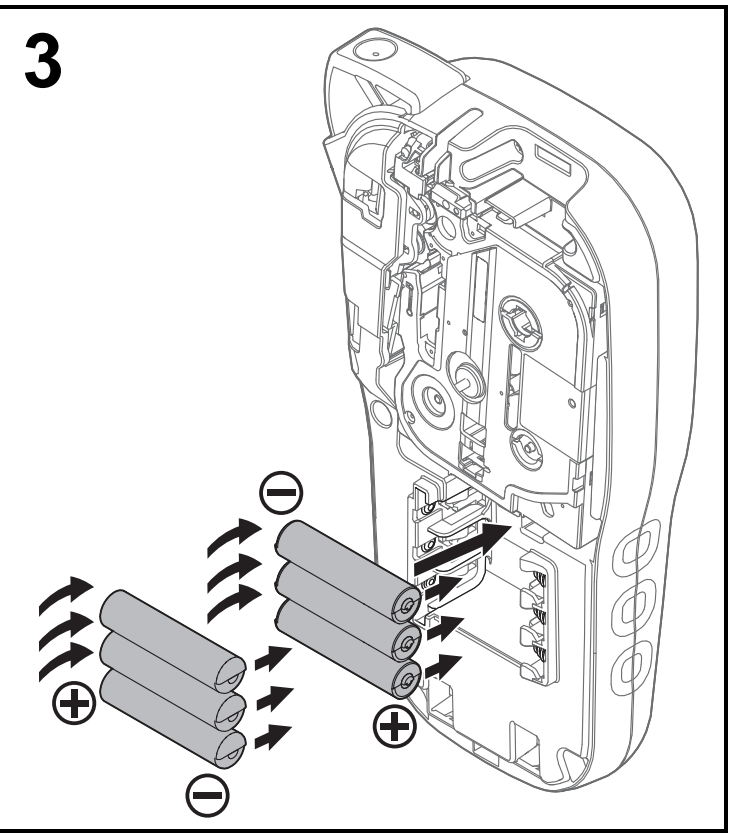

Włóż sześć nowych baterii alkalicznych AAA (LR03) lub całkowicie naładowanych akumulatorów Ni-MH (HR03), upewniając się, że ich dodatnie i ujemne bieguny skierowane są we właściwą stronę.

Użytkownicy baterii alkalicznych:

Zawsze należy wymieniać wszystkie sześć baterii na nowe.

Użytkownicy akumulatorów Ni-MH:

Zawsze należy wymieniać wszystkie sześć baterii na całkowicie naładowane.

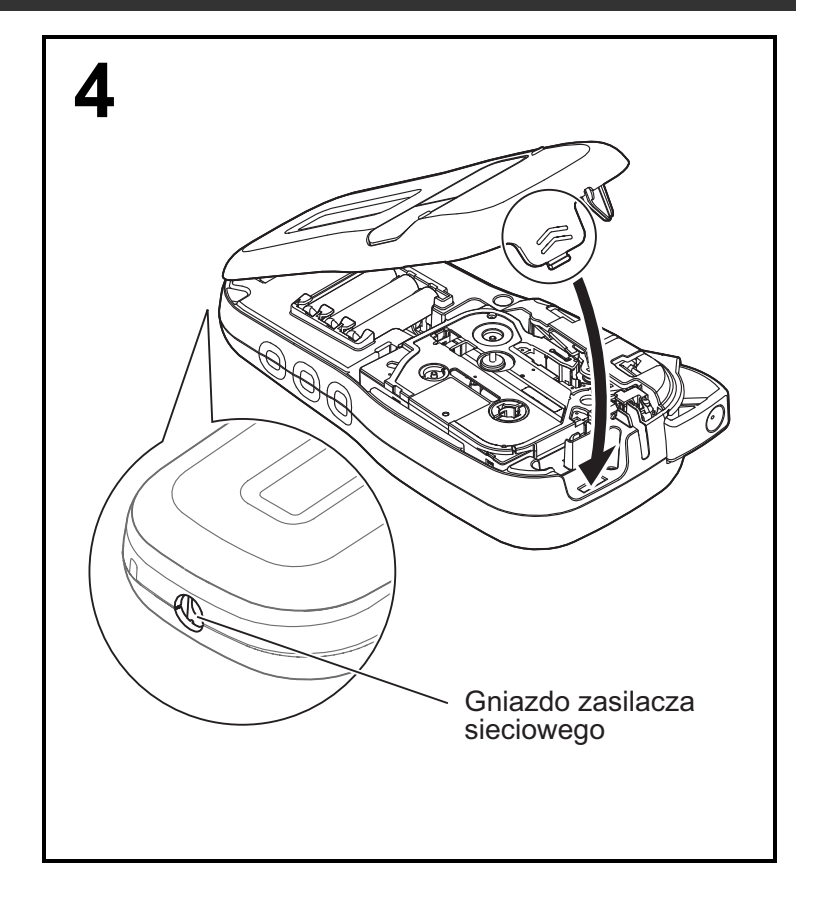

- 1 Włóż dwa haczyki na spodzie pokrywy kasety do otworów w urządzeniu.
- 2 Zamknij odpowiednio pokrywę kasety, upewniając się, że wskoczyła na swoje miejsce.

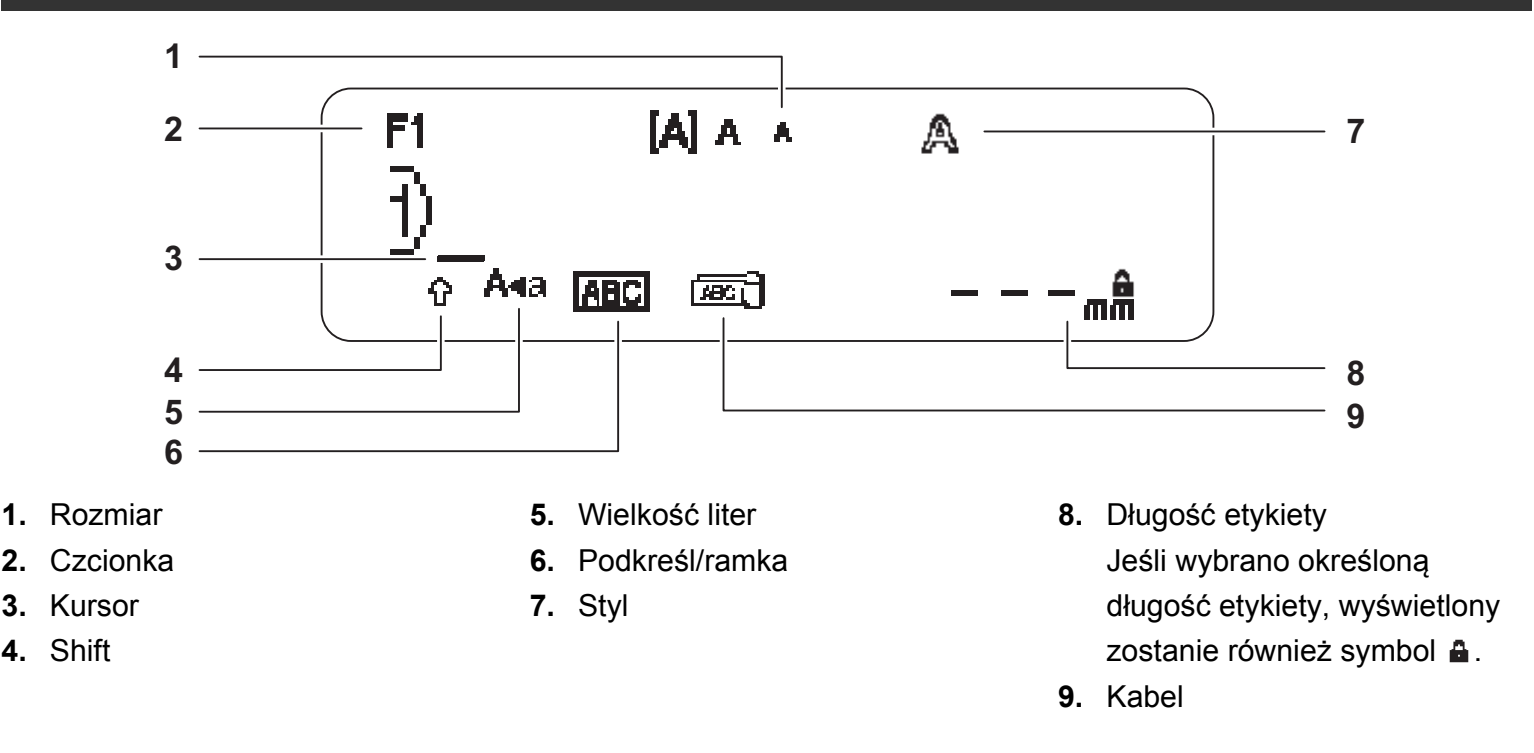

#### INFORMACJA

- Na wyświetlaczu LCD wyświetlany jest jeden wiersz zawierający 15 znaków, ale można wprowadzić tekst o długości do 80 znaków.
- Długość etykiety widoczna na wyświetlaczu LCD może się nieznacznie różnić od rzeczywistej długości wydrukowanej etykiety.

### Ustawienia początkowe

#### **1** Włącz urządzenie.

Zapewnij zasilanie, używając sześciu baterii AAA lub opcjonalnego zasilacza sieciowego (AD-24ES), a następnie naciśnij klawisz , aby włączyć zasilanie.

#### **2** Ustaw język.

Ustawienie domyślne to [English].

| Menu → < / ► [Język] OK → < / ► [English/Español/Français/Hrvatski/Italiano/             |
|------------------------------------------------------------------------------------------|
| Magyar/Melayu/Nederlands/Norsk/Polski/Português/Portug. (BR)/Română/Slovenski/Slovenský/ |
| Suomi/Svenska/Türkçe/Čeština/Dansk/Deutsch]                                              |

#### **3** Ustaw jednostkę miary.

Ustawienie domyślne to [mm].

| $Menu \rightarrow \checkmark / \blacktriangleright [Jednostka] \bigcirc K \rightarrow \checkmark / \blacktriangleright [cal/mm] \bigcirc K.$ |  |  |  |
|----------------------------------------------------------------------------------------------------|--|--|--|
|                                                                                                    |  |  |  |
| • Jeśli w ciągu pięciu minut nie zostanie naciśnięty żaden klawisz, urządzenie automatycznie się wyłączy.                                    |  |  |  |
| Aby anulować dana operacie, nacićnji klawicz Esc                                                                                             |  |  |  |

Aby anulować daną operację, naciśnij klawisz Est

• Po naciśnięciu OK urządzenie wyświetli komunikat "Akceptacja", aby potwierdzić ustawienia.

### Klawiatura

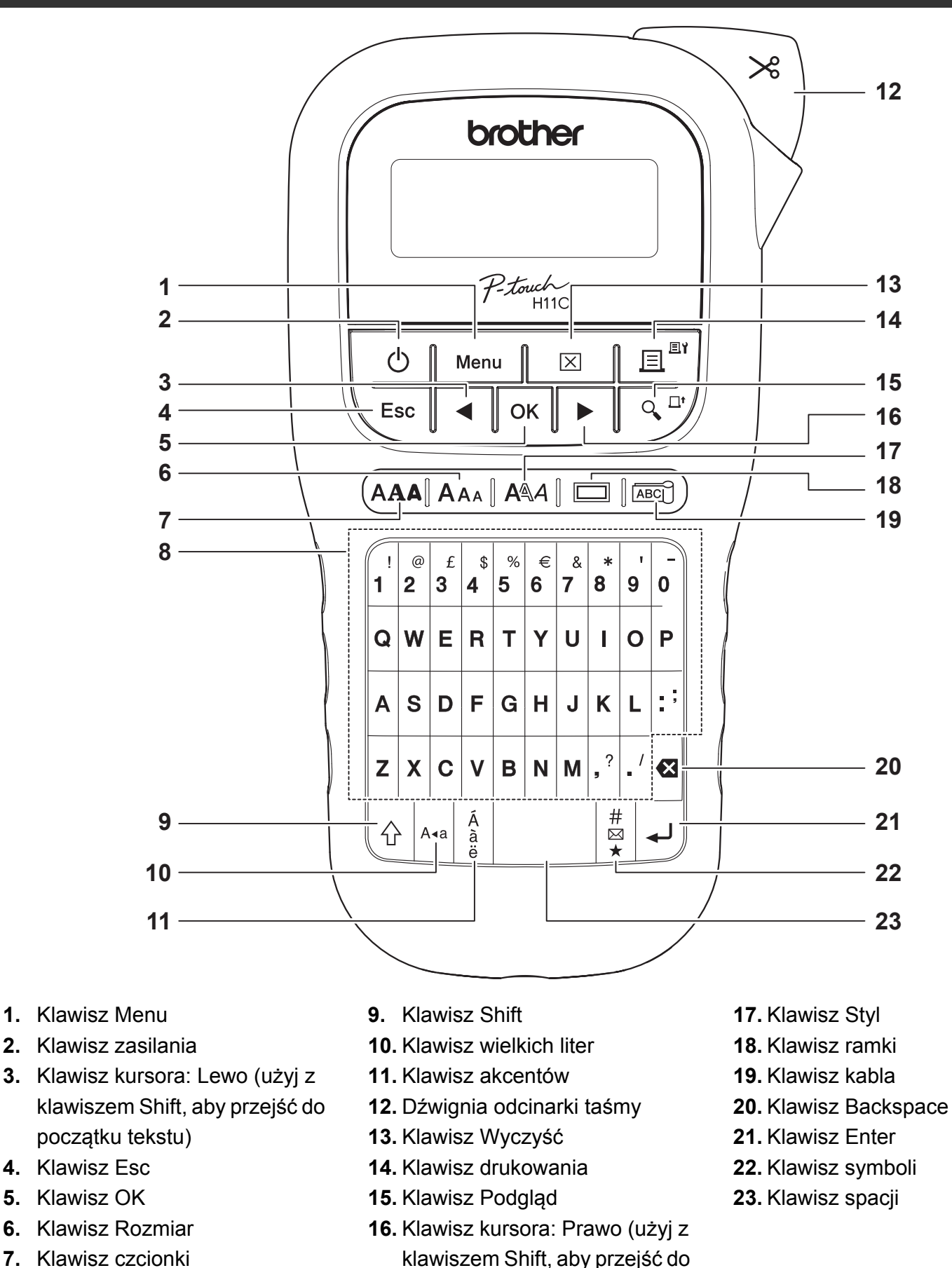

8. Klawisz znaków

#### INFORMACJA

7.

Podczas wybierania ustawień naciśnij klawisz spacji, aby wrócić do pozycji domyślnej.

końca tekstu)

• Naciśniecie klawisza Podglad powoduje wyświetlenie wygenerowanego obrazu etykiety, który może różnić się od rzeczywistego wyglądu wydrukowanej etykiety.

# WPROWADZENIE (cd.)

### Kontrast

Funkcja ta umożliwia ustawienie jasności wyświetlacza LCD. Można wybrać jeden z pięciu poziomów jasności.

Ustawienie domyślne to [0].

 Aby przywrócić ustawienie domyślne, naciśnij klawisz spacji.

# PODSTAWOWE UŻYTKOWANIE

### Wprowadzanie tekstu

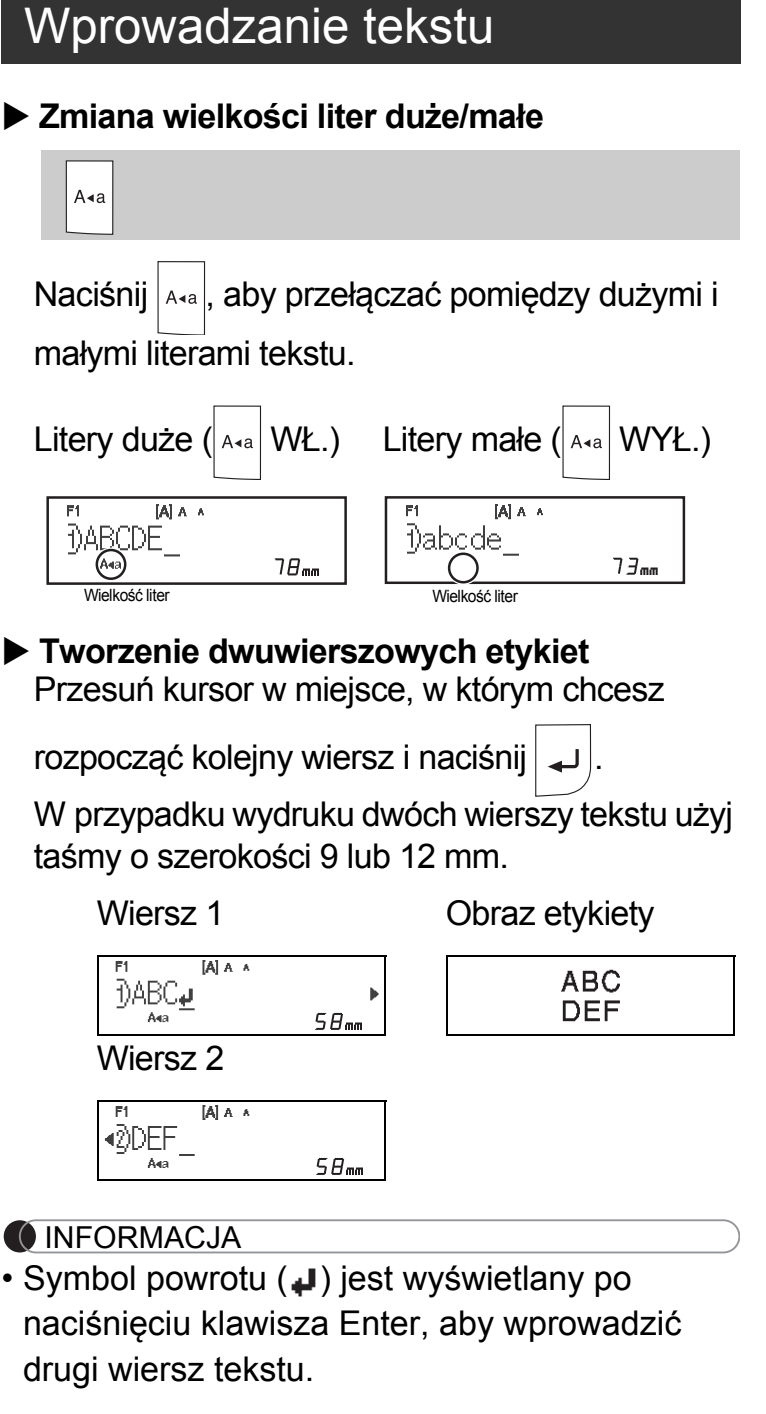

#### Wprowadzanie znaków z akcentami

Naciśnij

aby dodać znak z akcentem.

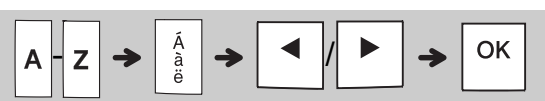

- Patrz tabela ze znakami z akcentem w niniejszym podręczniku.
- Aby anulować daną operację, naciśnij klawisz Esc
- Kolejność znaków z akcentem zależy od wybranego języka wyświetlacza LCD.

# Wprowadzanie tekstu (cd.)

#### Zmiana szerokości etykiety

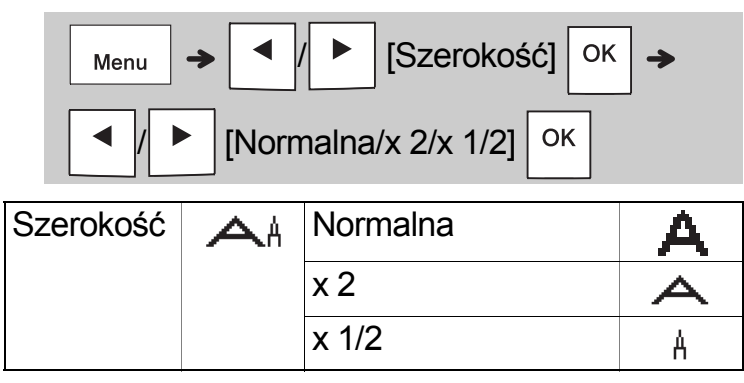

#### Zmiana długości etykiety

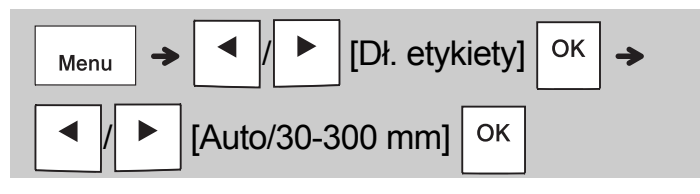

#### INFORMACJA

- Po wydrukowaniu etykiety przytnij nożyczkami wzdłuż wydrukowanych (:), aby dostosować długość etykiety do długości wyświetlanej na ekranie LCD.
- Jeśli wybrano określoną długość etykiety, na ekranie LCD wyświetli się także 
   <u>a</u>.
- Po naciśnięciu klawisza spacji zostanie wyświetlony [Auto].
- Aby przywrócić ustawienie domyślne, naciśnij klawisz spacji.

#### Usuwanie tekstu

Naciśnij 🛛 .

#### INFORMACJA

 Aby usunąć cały tekst i ustawienia lub tylko tekst, naciśnij

[Tekst&format]/[Tylko tekst]

OK

# Drukowanie etykiet

#### Podgląd

Przed wydrukowaniem można wyświetlić podgląd tekstu.

- Naciśnięcie klawisza Podgląd powoduje wyświetlenie wygenerowanego obrazu etykiety, który może różnić się od rzeczywistego wyglądu wydrukowanej etykiety.
- Jeśli na ekranie LCD nie można wyświetlić całego tekstu jednocześnie, naciśnij 4/ aby wyświetlić tekst ukryty.
- Naciśnij Oκ / J / Esc , aby wyjść z trybu podglądu.
- Podawanie (podawanie taśmy)

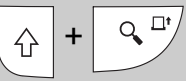

 Funkcja ta umożliwia podanie około 25 mm pustej taśmy.

#### Drukowanie

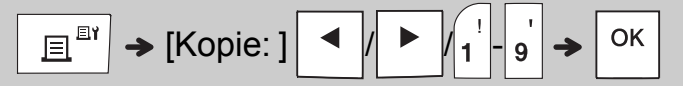

Jeśli wymagana jest tylko jedna kopia etykiety,

naciśnij klawisz OK bez wybierania liczby kopii.

- Można wydrukować do dziewięciu kopii każdej etykiety.
- Liczbę kopii można również określić, naciskając odpowiedni klawisz numeryczny.
- Aby odciąć etykietę, po wyświetleniu komunikatu "Odetnij" naciśnij dźwignię odcinarki taśmy w prawym górnym rogu urządzenia. Na ekranie przez dwie sekundy wyświetlany będzie komunikat "Odetnij".
- Aby uniknąć uszkodzeń taśmy, nie dotykaj dźwigni odcinarki, gdy wyświetlany jest komunikat "Czekaj".
- Aby zdjąć podłoże, złóż etykietę wzdłuż, zadrukowaną stroną do środka, aby odsłonić wewnętrzne krawędzie podłoża. Odklej warstwę podłoża po kawałku i zastosuj etykietę.

2 PODSTAWOWE UŻYTKOWANIE (cd.)

# Drukowanie etykiet (cd.)

#### Korzystanie z opcji wydruku [Numerowanie]

Przy użyciu funkcji automatycznego numerowania można wydrukować serię do dziewięciu etykiet jednocześnie. Korzystając z tej funkcji, można automatycznie zwiększać wybraną liczbę o jeden po wydrukowaniu każdej etykiety. Liczba etykiet, które można wydrukować jednocześnie zależy od początkowego numeru.

Przykład: Aby wydrukować kopie etykiety zawierającej numer seryjny (0123, 0124 i 0125)

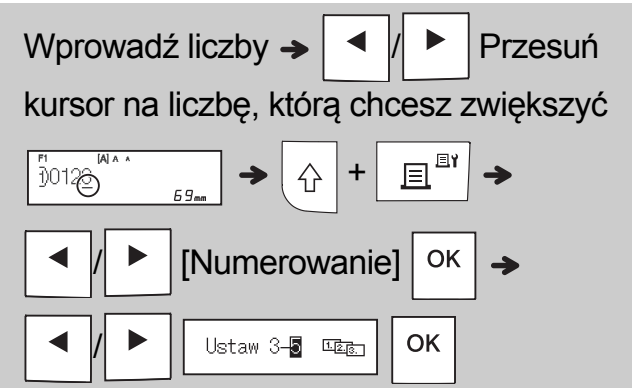

 Podczas ustawiania liczby wybierz najwyższy numer, jaki ma zostać wydrukowany.

### [Odbicie]

**Przykład:** Aby wydrukować odbicie lustrzane napisu "J.SMITH", wprowadź napis, a następnie postępuj zgodnie z poniższymi instrukcjami.

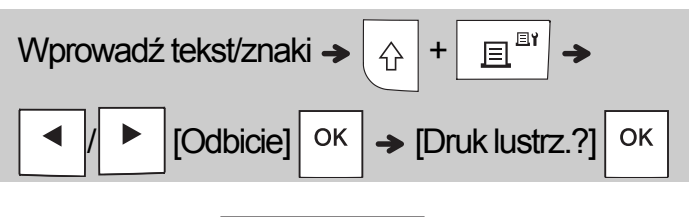

### J.SMITH

 W przypadku opcji [Odbicie] należy użyć przezroczystej taśmy, aby etykiety można było prawidłowo odczytać z przeciwnej strony po nałożeniu na szybę, okna lub inne przezroczyste powierzchnie.

### ► Ustawianie marginesu ( Menu

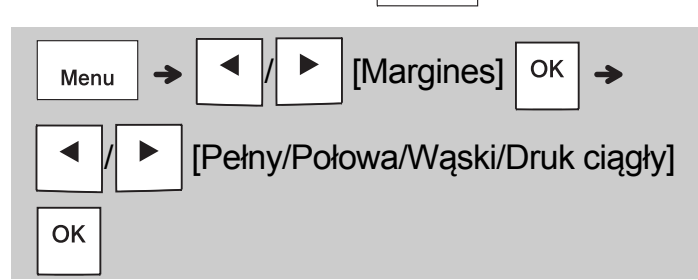

### [Pełny]/[Połowa]/[Wąski]

Aby ustawić taki sam margines po obu stronach tekstu.

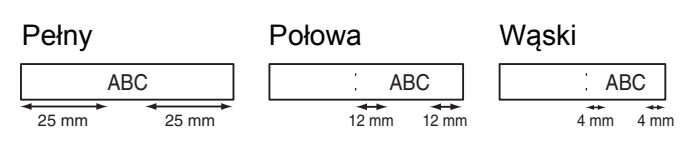

### [Druk ciągły]

To ustawienie umożliwia wydrukowanie kilku etykiet z minimalnymi marginesami.

- 1. Wpisz tekst.
- Naciśnij klawisz , a następnie zostanie wyświetlona opcja [Kopie: ].
- Naciśnij klawisz 
   Iub wprowadź liczbę za pomocą klawiszy numerycznych w celu wybrania liczby kopii.
- **4.** Naciśnij Οκ. Rozpocznie się drukowanie, a następnie wyświetlony zostanie komunikat "Podawanie OK?".
- 5. Naciśnij klawisz Esc, aby wprowadzić więcej tekstu.
- 6. Usuń tekst, wprowadź tekst następnej etykiety,
  - a następnie naciśnij klawisz 📃 🖽
- Gdy zostanie wyświetlony komunikat "Podawanie OK?" po wydrukowaniu ostatniej etykiety, naciśnij klawisz Οκ.
- Po wysunięciu taśmy naciśnij dźwignię odcinarki, aby odciąć serię etykiet.

### Drukowanie etykiet (cd.)

#### INFORMACJA

- Gdy wybrane jest ustawienie [Druk ciągły], należy wysunąć taśmę przed użyciem odcinarki. W przeciwnym razie część tekstu może zostać odcięta.
- Gdy ustawiona jest opcja [Połowa] lub [Waski], wyświetlana długość etykiety to długość od wydrukowanych kropek (;) do końca etykiety. Przytnij nożyczkami wzdłuż wydrukowanych znaków (:).

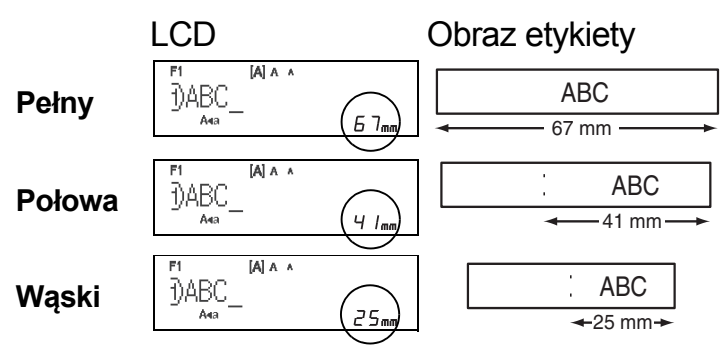

- Aby wydrukować więcej niż 1 kopię etykiety z minimalnymi marginesami, ustaw margines na [Waski].
- Nie ciągnij za taśmę, ponieważ może to uszkodzić kasetę z taśmą.

# Zapisywanie plików etykiet

Można zapisać do 15 etykiet i przywołać je później w celu wydrukowania. W każdym pliku można zapisać do 80 znaków, a cała pamięć może pomieścić do 1200 znaków. Można również edytować i zmienić zapisane etykiety.

#### Zapis

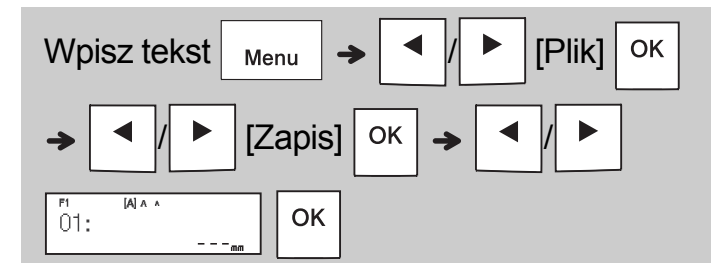

#### Drukuj

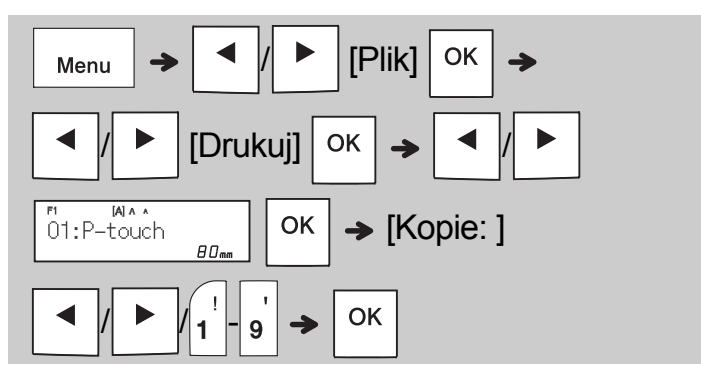

Otwórz

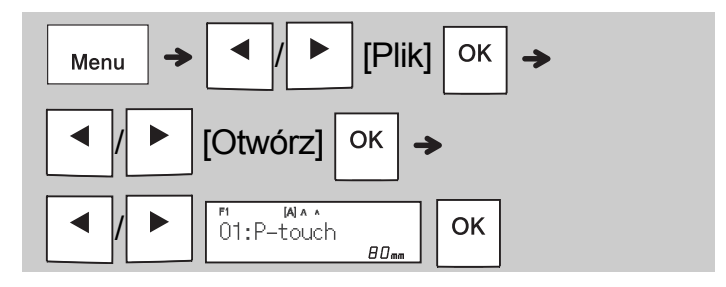

#### INFORMACJA

Do menu Plik można wejść także, naciskając

\$ → Menu 4

• W przypadku próby zapisania etykiety pod numerem, pod którym została już zapisana inna etykieta, wyświetlony zostanie komunikat

"Zastąpić OK?". Naciśnij klawisz OK , aby

zapisać nową etykietę. Naciśnij klawisz Esc

aby anulować.

 Należy wpisać tekst przed uruchomieniem funkcji zapisywania.

# **3 KORZYSTANIE Z SZABLONÓW**

# Etykieta na kabel

Funkcja ta umożliwia tworzenie dwóch typów etykiet na kable.

### Szablon etykiety na kabel 1: \_\_\_\_\_\_

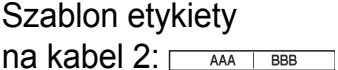

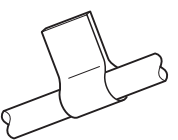

### Przykład: Etykieta na kabel 1

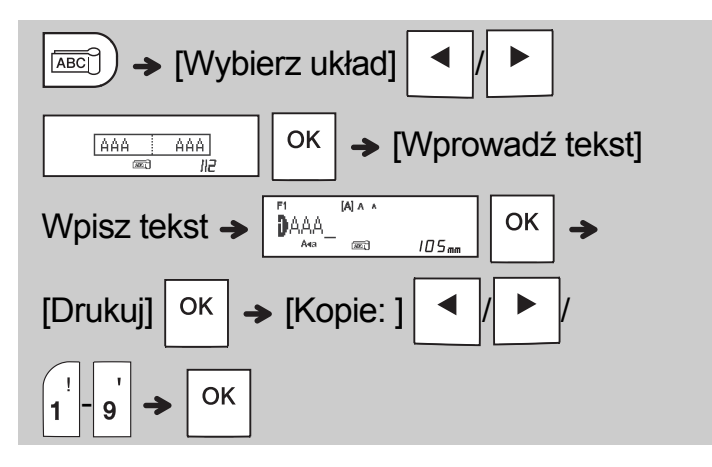

#### INFORMACJA

- Długość etykiety jest ustawiana tylko automatycznie. Nie można ustawić długości etykiety.
- Aby usunąć cały tekst i ustawienia lub tylko

tekst, naciśnij

| < / < |
|-------|
| /     |

[Tekst&format]/[Tylko tekst]

 $\left| X \right|$ 

- Podczas wprowadzania tekstu można ustawić czcionkę, wielkość styl i ramkę.
- Aby wyjść z funkcji szablonów i powrócić do ekranu wprowadzania tekstu, wykonaj jedną z poniższych czynności:
  - a) Naciśnij 🖯 Esc

b) Naciśnij

aby wybrać [Wyjście],

a następnie naciśnij OK po wyświetleniu

"Drukuj".

- Aby wyświetlić podgląd etykiet, naciśnij klawisz Podgląd po wyświetleniu na ekranie LCD polecenia [Drukuj].
- Etykiet utworzonych przy użyciu szablonów nie można zapisywać w pamięci.

## Etykieta tekstowa

Ta funkcja umożliwia tworzenie różnych etykiet za pomocą wbudowanych szablonów. Patrz tabela Szablony etykiet tekstowych zawarte w niniejszym podręczniku.

Przykład:

\*\*\*

[Szablon z jedną, powtarzaną grafiką]

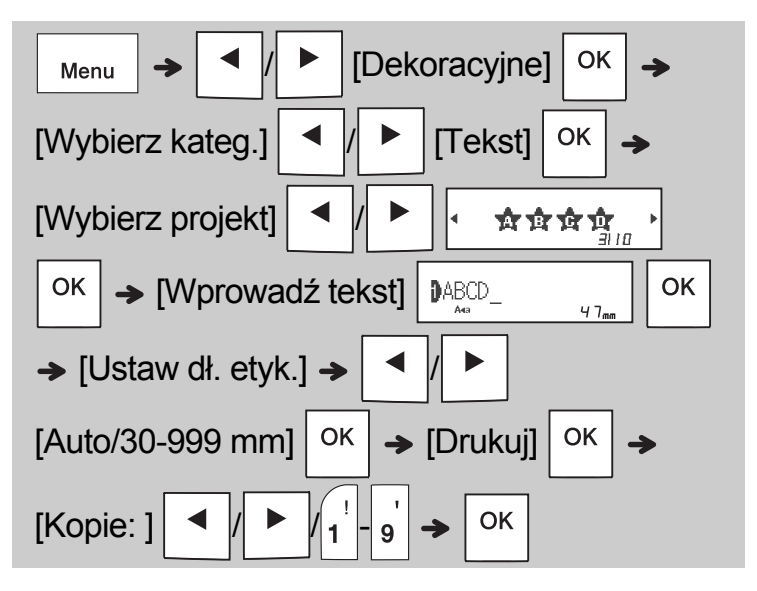

#### INFORMACJA

- Naciśnij klawisz spacji, aby powrócić do ustawienia fabrycznego dla trybu "Dł. etykiety". Ustawienie fabryczne to [Auto].
- Aby usunąć tekst, przesuń kursor do prawej strony tekstu, który chcesz usunąć, a następnie

naciśnij 🛚 🛛 .

 Aby usunąć cały tekst, naciśnij klawisz co spowoduje wyświetlenie komunikatu

"Wyczyść wsz.". Naciśnij klawisz | <sup>OK</sup>

aby wymazać. Naciśnij klawisz igslash Esc

aby anulować.

- Czcionki, wielkości, stylu i ramki nie można wybrać podczas wprowadzania tekstu.
- W przypadku ustawienia długości etykiety większej niż domyślna ([Auto]), etykieta tekstowa będzie drukowana o długości nieprzekraczającej ustawionej wartości. Etykieta tekstowa może nie zostać w pełni wydrukowana w zależności od ustawionej długości.
- Dostępne ustawienie długości etykiety zmienia się w zależności od liczby wprowadzonych tekstów.
- Szablony te są dostępne w przypadku używania kaset z taśmą o szerokości 12 mm.
- Szablonów nie można edytować.

# Etykieta tekstowa (cd.)

- Aby wyjść z funkcji szablonów i powrócić do ekranu wprowadzania tekstu, wykonaj jedną z poniższych czynności:
- a) Naciśnij Esc.
  b) Naciśnij *I*/ *I*, aby wybrać [Wyjście], a następnie naciśnij OK po wyświetleniu "Drukuj".
- Aby wyświetlić podgląd etykiet, naciśnij klawisz Podgląd po wyświetleniu na ekranie LCD polecenia [Drukuj].
- Etykiet utworzonych przy użyciu szablonów nie można zapisywać w pamięci.
- Po włączeniu funkcji szablonów etykiet tekstowych lub etykiet ze wzorem zostanie ustawiona długość ostatniej etykiety drukowanej z szablonu etykiety z tekstem lub etykiety ze wzorem.

### Etykiety ze wzorami

Funkcja ta umożliwia tworzenie specjalnych etykiet za pomocą wbudowanych szablonów. Patrz tabela z szablonami etykiet ze wzorami, którą można znaleźć w niniejszym podręczniku. W przypadku korzystania z szablonów etykiet ze wzorami nie można wprowadzać tekstu.

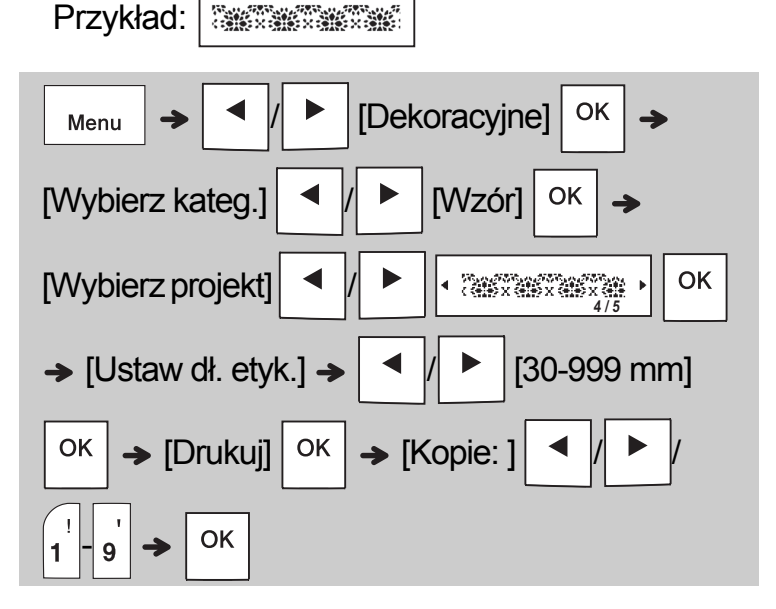

#### INFORMACJA

- Naciśnij klawisz spacji, aby powrócić do ustawienia fabrycznego dla trybu "Dł. etykiety". Ustawienie fabryczne to [100 mm].
- Szablony te są dostępne w przypadku używania kaset z taśmą o szerokości 12 mm.
- Szablonów nie można edytować.
- Aby wyjść z funkcji szablonów i powrócić do ekranu wprowadzania tekstu, wykonaj jedną z poniższych czynności:

a) Naciśnij 🔪 Esc

b) Naciśnij 📕 / 🕨 , aby wybrać [Wyjście],

a następnie naciśnij OK po wyświetleniu "Drukuj".

- Aby wyświetlić podgląd etykiet, naciśnij klawisz Podgląd po wyświetleniu na ekranie LCD polecenia [Drukuj].
- Etykiet utworzonych przy użyciu szablonów nie można zapisywać w pamięci.
- Po włączeniu funkcji szablonów etykiet tekstowych lub etykiet ze wzorem zostanie ustawiona długość ostatniej etykiety drukowanej z szablonu etykiety z tekstem lub etykiety ze wzorem.

# FORMATOWANIE KLAWISZY

## Klawisz czcionki AAA

### Naciśnij (AAA, aby zmienić ustawienia czcionki.

| AAA → ✓ / ► Wybierz ustawienia <sup>OK</sup> |          |          |     |
|----------------------------------------------|----------|----------|-----|
| Czcionka                                     | AA       | Helsinki | A 1 |
|                                              | Brussels |          | A 1 |
|                                              |          | Florida  | A1  |

# Klawisz Rozmiar AAA

Naciśnij AAA, , aby zmienić ustawienia wielkości.

| A <sub>AA</sub> → ✓ / ► Wybierz ustawienia Οκ |    |         |   |
|-----------------------------------------------|----|---------|---|
| Wielkość                                      | Aa | Duża    | A |
|                                               |    | Średnia | A |
|                                               |    | Mała    | A |

# Klawisz Styl

Naciśnij  $|A \otimes A|$ , aby zmienić ustawienia stylu.

|      |    | Wybierz ustawieni | а ок            |
|------|----|-------------------|-----------------|
| Styl | AA | Normalny A        |                 |
|      |    | Gruby             | Α               |
|      |    | Obrys             | A               |
|      |    | Cień              | A               |
|      |    | Kursywa           | A               |
|      |    | Kurs gruba        | A               |
|      |    | Kurs obrys        | A               |
|      |    | Kurs cień         | A               |
|      |    | Pionowa           | $\triangleleft$ |
|      |    | Pion.+pogrub      | A               |

# Klawisz ramki 🗖

Naciśnij klawisz , aby wybrać projekt ramki. Patrz tabela z projektami ramek, którą można znaleźć w niniejszym podręczniku.

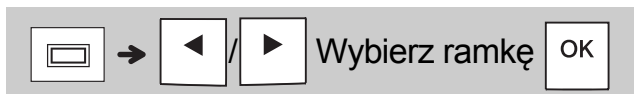

#### INFORMACJA

- Patrz tabela z próbkami czcionek znajdująca się w niniejszym podręczniku.
- Rzeczywisty rozmiar czcionki po wydrukowaniu zależy od szerokości taśmy, liczby znaków oraz liczby wierszy. Gdy znaki osiągną minimalny rozmiar, wybrana czcionka zostanie domyślnie ustawiona na czcionkę niestandardową opartą na stylu Helsinki. Umożliwia to drukowanie etykiet z najmniejszym możliwym rozmiarem tekstu na wąskich etykietach lub w wielu wierszach.

### Klawisz symboli

#### Wprowadzanie symboli

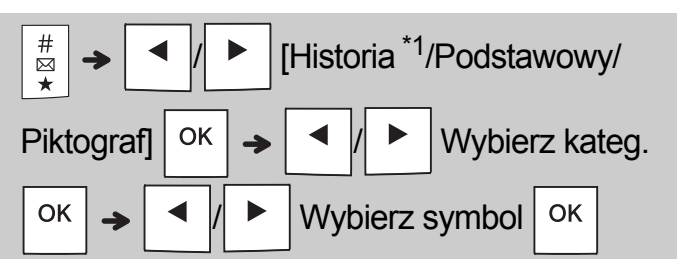

- Patrz tabela z symbolami znajdująca się w niniejszym podręczniku.
- Aby anúlować daną operację, naciśnij

```
klawisz \ Esc
```

- \*1 Można wybrać do siedmiu symboli, które zostaną dodane do opcji Historia.
- Wybór opcji Historia uniemożliwia wybór kategorii.
- Można także wybrać kategorię Podstawowa lub Piktogram, naciskając klawisze skrótu zawarte w niniejszym podręczniku.

#### Podstawowy

| Interpunkcja | Klawisz<br>spacji | Jednostki    | D |
|--------------|-------------------|--------------|---|
| Matematyka   | Α                 | Lit. greckie | E |
| Marginesy    | В                 | Cyfry        | F |
| Strzałki     | С                 | Kształt      | G |

#### Piktograf

| Biuro      | Klawisz<br>spacji | Sport       | Η |
|------------|-------------------|-------------|---|
| Znaki      | Α                 | Zwierzęta   |   |
| Datacom/AV | В                 | Święta      | J |
| Elektryka  | С                 | Gastronomia | К |
| Zabawa     | D                 | Kuchnia     | L |
| Buźki      | E                 | Ogród       | Μ |
| Odzież     | F                 | Zrób to sam | Ν |
| Pojazdy    | G                 | Szkoła      | ο |

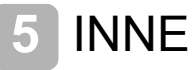

### Specyfikacje

| Wymiary:<br>(szer. x gł. x wys.) | Ok. 109 (szer.) x 202 (gł.) x 55 (wys.) mm                                                                                           |
|----------------------------------|----------------------------------------------------------------------------------------------------|
| Ciężar:                          | Ok. 400 g<br>(bez baterii i kasety z taśmą)                                                                                          |
| Zasilanie:                       | Sześć baterii alkalicznych AAA (LR03)<br>Sześć akumulatorów AAA Ni-MH (HR03) <sup>*1</sup><br>Opcjonalny zasilacz sieciowy (AD-24ES) |
| Kaseta z taśmą:                  | Szerokości taśm Brother P-touch TZe:<br>3,5 mm, 6 mm, 9 mm, 12 mm                                                                    |

\*1 Aby uzyskać najnowsze informacje na temat zalecanych baterii, odwiedź witrynę <u>support.brother.com</u>

### Akcesoria

| Kasety z<br>taśmą:    | Odwiedź Brother Solutions Center<br>na stronie <u>support.brother.com</u> ,<br>aby uzyskać najnowsze informacje<br>i materiały eksploatacyjne |
|-----------------------|----------------------------------------------------------------------------------------------------|
| Zasilacz<br>sieciowy: | AD-24ES                                                                                                    |
| Zespół<br>odcinarki:  | TC-4 (wymienny)                                                                                                    |

Jeśli ostrze odcinarki stępi się po wielokrotnym użyciu i taśmy nie można gładko przeciąć, obróć płytę odcinarki, jak przedstawiono na ilustracji ①. Jeśli problem nie ustąpił, wymień zespół odcinarki na nowy (materiał nr TC-4), kupując produkt od autoryzowanego sprzedawcy firmy Brother.

#### Wymiana zespołu odcinarki

- Wyjmij dwie części zespołu odcinarki (zielone) w kierunku wskazywanym przez strzałki na ilustracji (2).
- Zainstaluj nowy zespół odcinarki. Wepchnij go, aż wskoczy na swoje miejsce.

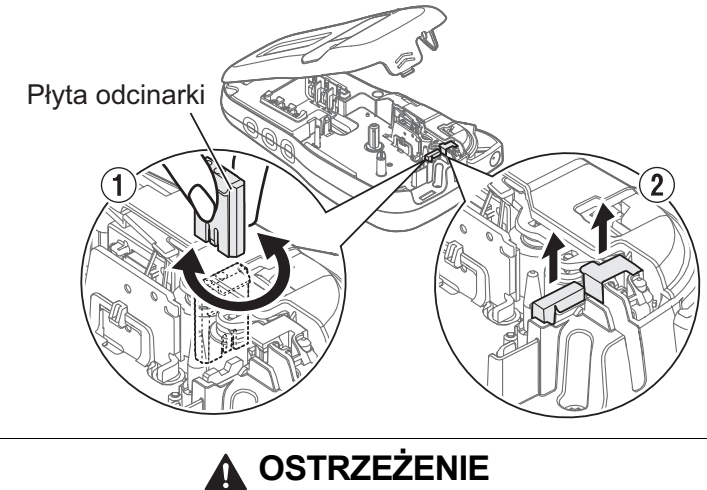

Nie dotykaj bezpośrednio ostrza odcinarki palcami.

# Rozwiązywanie problemów

#### ► Komunikat o błędzie

| Komunikat                       | Przyczyna/rozwiązanie                                                                                                    |  |  |
|---------------------------------|----------------------------------------------------------------------------------------------------|--|--|
| Słaba bateria!                  | Baterie są słabe.<br>W przypadku używania baterii alkalicznych<br>AAA: Wymień je na sześć nowych baterii<br>alkalicznych AAA. Nie używaj jednocześnie<br>starych i nowych baterii lub baterii alkalicznych<br>z bateriami innego typu.<br>W przypadku używania akumulatorów Ni-MH:<br>Naładuj je.                        |  |  |
| Rozł. bateria!                  | Zainstalowane baterie wyczerpują się i<br>wymagają wymiany, aby urządzenie mogło<br>nadal działać.                                                                                                    |  |  |
| Niepoprawny!                    | <ul> <li>Brak tekstu nad kursorem po wybraniu opcji<br/>[Numerowanie].</li> <li>W przypadku wyboru nieprawidłowego znaku<br/>dla [Numerowanie].</li> <li>Wybrano nieprawidłowy znak dla [Dł. etykiety].</li> <li>Podczas korzystania z szablonów wprowadzono<br/>nieprawidłową wartość jako długość etykiety.</li> </ul> |  |  |
| Brak danych!                    | <ul> <li>Próbowano wydrukować plik tekstowy, gdy w pamięci nie było żadnych danych.</li> </ul>                                                                                                    |  |  |
|                                 | • Naciśnięto                                                                                                    |  |  |
|                                 | • Naciśnięto 🗘 + 📃 🕮 bez wprowadzania                                                                                                    |  |  |
|                                 | tekstu.                                                                                                    |  |  |
|                                 |                                                                                                    |  |  |
|                                 | • Nie naciskaj OK ani J, jeśli nie<br>wprowadzono tekstu podczas korzystania<br>z szablonów                                                                                                    |  |  |
| Ogr. 2 wier.!/<br>Ogr. 1 wier.! | <ul> <li>Upewnij się, że nie przekroczono maksymalnej,<br/>dopuszczalnej liczby wierszy (dwa).</li> <li>Próbowano wydrukować lub wyświetlić<br/>podgląd dwóch wierszy tekstu w przypadku<br/>zainstalowania taśmy o szerokości<br/>3,5 lub 6 mm. Zainstaluj większą taśmę.</li> </ul>                                    |  |  |
| Brak kasety!                    | Próbowano wydrukować etykietę, podać<br>etykietę lub wyświetlić podgląd etykiety bez<br>zainstalowanej kasety.                                                                                                    |  |  |
| Nac. odcinarka                  | Dźwignia odcinarki taśmy została naciśnięta w trakcie procesu drukowania.                                                                                                    |  |  |
| Peł. pamięć!                    | Upewnij się, że nie przekroczono maksymalnej,<br>dopuszczalnej liczby znaków (80 znaków na<br>tekst, 50 znaków dla szablonów. Jeśli dany<br>komunikat zawiera symbole, maksymalna<br>liczba znaków może być mniejsza.).                                                                                                  |  |  |
| Tkst za długi!<br>Zmień długość | Ponieważ liczba wprowadzonych znaków<br>przekracza długość etykiety, skróć tekst lub<br>wybierz opcję [Auto] jako długość etykiety.                                                                                                    |  |  |
| Bz ramki OK?                    | Drukowanie na taśmie o szerokości 3,5 mm z<br>włączonym nieprawidłowym ustawieniem ramki.                                                                                                    |  |  |
|                                 | (Naciśnij klawisz OK , aby drukować bez                                                                                                    |  |  |
|                                 | ramki, lub klawisz Esc , aby anulować).                                                                                                    |  |  |
| Podawanie OK?                   | <ul> <li>Taśma jest podawana po drukowaniu, gdy<br/>wybrana jest opcja [Druk ciągły]. Patrz<br/>"Ustawianie marginesu".</li> </ul>                                                                                                    |  |  |
| Włóż 12 mm!                     | <ul> <li>W przypadku szablonów dostępna jest tylko<br/>kaseta z taśmą o szerokości 12 mm.</li> </ul>                                                                                                    |  |  |
| Zła taśma!<br>Użyj taśmy TZe    | • Użyj kasety z taśmą oznaczonej symbolem Ize .                                                                                                    |  |  |

#### ► Co należy robić, kiedy...

| Darkland                                                                                                    | Presidente da                                                                                                    |
|----------------------------------------------------------------------------------------------------|----------------------------------------------------------------------------------------------------|
| Problem                                                                                                    | Rozwiązanie                                                                                                    |
| Na<br>wyświetlaczu<br>nic się nie<br>wyświetla po<br>włączeniu<br>urządzenia.                                                                   | <ul> <li>Sprawdź, czy baterie zostały włożone<br/>zgodnie z polaryzacją.</li> <li>Jeśli baterie są bliskie wyczerpania, wymień<br/>je na sześć nowych baterii alkalicznych AAA.<br/>Nie używaj jednocześnie starych i nowych<br/>baterii lub baterii alkalicznych z bateriami<br/>innego typu.</li> <li>Sprawdź, czy zasilacz AD-24ES jest<br/>podłączony prawidłowo.</li> </ul> |
| Na<br>wydrukowanej<br>etykiecie<br>margines<br>(pusty obszar) z<br>obu stron tekstu<br>jest zbyt duży.                                          | Patrz "Ustawianie marginesu" w niniejszym<br>podręczniku użytkownika i wybierz opcję<br>[Połowa] lub [Wąski], aby zmniejszyć<br>marginesy dla etykiety.                                                                                                    |
| Urządzenie nie<br>drukuje lub<br>wydrukowane<br>znaki nie mają<br>prawidłowego<br>kształtu.                                                     | <ul> <li>Sprawdź, czy kaseta z taśmą została włożona prawidłowo.</li> <li>Jeśli kaseta z taśmą jest pusta, wymień ją.</li> <li>Sprawdź, czy pokrywa kasety została zamknięta prawidłowo.</li> </ul>                                                                                                    |
| Ustawienia<br>urządzenia<br>zostały<br>automatycznie<br>zresetowane.                                                                            | <ul> <li>Baterie mogą być słabe. Wymień je na sześć<br/>nowych baterii alkalicznych AAA. Nie używaj<br/>jednocześnie starych i nowych baterii lub<br/>baterii alkalicznych z bateriami innego typu.</li> <li>Po odłączeniu zasilania na ponad trzy minuty<br/>cały tekst i formatowanie na wyświetlaczu<br/>zostaną utracone.</li> </ul>                                         |
| Na<br>wydrukowanej<br>etykiecie<br>widoczna jest<br>czarna pozioma<br>linia.                                                                    | Głowica drukująca może być pokryta kurzem.<br>Wyjmij kasetę z taśmą i za pomocą suchego<br>wacika bawełnianego delikatnie przetrzyj<br>głowicę drukującą, wykonując ruchy w górę i w<br>dół. Dostępna jest także opcjonalna kaseta<br>czyszcząca głowicę drukującą (TZe-CL3).                                                                                                    |
| Urządzenie<br>"zawiesiło się"<br>(to znaczy, nic<br>się nie dzieje po<br>naciśnięciu<br>klawisza,<br>pomimo że<br>urządzenie jest<br>włączone). | Patrz "Resetowanie urządzenia".                                                                                                    |
| Urządzenie<br>wyłącza się<br>przy próbie<br>drukowania.                                                                                         | <ul> <li>Baterie mogą być słabe. Wymień je na sześć<br/>nowych baterii alkalicznych AAA. Nie używaj<br/>jednocześnie starych i nowych baterii lub<br/>baterii alkalicznych z bateriami innego typu.</li> <li>Sprawdź, czy baterie zostały włożone<br/>prawidłowo.</li> <li>Użyto złego zasilacza. Zalecany zasilacz to<br/>AD-24ES.</li> </ul>                                   |
| Taśma nie jest<br>właściwie<br>podawana lub<br>blokuje się<br>wewnątrz<br>urządzenia.                                                           | <ul> <li>Sprawdź, czy koniec taśmy przechodzi pod prowadnicami.</li> <li>Podczas drukowania naciśnięto dźwignię odcinarki. Nie dotykaj dźwigni odcinarki w trakcie drukowania.</li> </ul>                                                                                                    |
| Zmiana<br>ustawień języka.                                                                                                    | Patrz "Ustawienia początkowe".                                                                                                    |

# PRZYDATNE PORADY (cd.)

### Skróty

| Język        | Menu 🔸 Klawisz spacji                                                  |
|--------------|------------------------------------------------------------------------|
| Szerokość    | Menu                                                                   |
| Dł. etykiety | Menu → <sup>@</sup> 2                                                  |
| Margines     | $\boxed{\text{Menu}} \Rightarrow \begin{bmatrix} f \\ 3 \end{bmatrix}$ |
| Plik         | Menu → 4                                                               |
| Dekoracyjne  | Menu $\rightarrow$ $5^{\%}$                                            |
| Jednostka    | Menu → €<br>6                                                          |
| Kontrast LCD | Menu → 7 <sup>&amp;</sup>                                              |

### Resetowanie urządzenia

Urządzenie można zresetować, aby przywrócić jego fabryczne ustawienia, lub jeśli działa nieprawidłowo. Wszystkie teksty, ustawienia i zapisane pliki zostaną usunięte.

2 Najpierw zwolnij przycisk zasilania, a następnie zwolnij i R.

Urządzenie zostanie włączone ze zresetowaną pamięcią wewnętrzną.

### UWAGA

KORZYSTANIE Z RÓŻNYCH TYPÓW BATERII W JEDNYM URZĄDZENIU (NP. AKUMULATORÓW Ni-MH I BATERII ALKALICZNYCH) MOŻE DOPROWADZIĆ DO WYBUCHU. ZUŻYTE BATERIE/ AKUMULATORY NALEŻY UTYLIZOWAĆ ZGODNIE Z INSTRUKCJAMI.

#### INFORMACJA

#### Zalecenia dotyczące baterii

- Jeśli planowana jest dłuższa przerwa w użytkowaniu urządzenia, należy wyjąć z niego baterie.
- Zużyte baterie należy oddawać do odpowiedniego punktu zbiórki. Nie należy ich wyrzucać z odpadami ogólnymi. Ponadto należy przestrzegać wszelkich obowiązujących lokalnych i krajowych przepisów.
- W przypadku przechowywania lub wyrzucania baterii należy je odpowiednio zabezpieczyć (na przykład celofanową taśmą), aby zapobiec zwarciu. (Patrz zdjęcie na dole, po prawej stronie).

(Przykład izolacji baterii)

- 1. Celofanowa taśma
- 2. Bateria alkaliczna lub akumulator Ni-MH

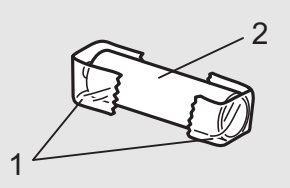

| Katego       | ria               |   |    |   |   |                   |     |     | Sy              | mbo      | ol (P        | ods | sta | wo        | wy) |   |    |     |                 |     |                    |                   |   |   |      | 9 | %α |
|--------------|-------------------|---|----|---|---|-------------------|-----|-----|-----------------|----------|--------------|-----|-----|-----------|-----|---|----|-----|-----------------|-----|--------------------|-------------------|---|---|------|---|----|
| Interpunkcja | ?!&               |   | ,  | : | , | "                 | I   | •   | ?               | ļ        | Ś            | i   | _   | - 2       | &   | ~ |    | /   | ۱.              | /   | *                  | 0                 | # |   |      |   |    |
| Matematyka   | +×±               | + | _  | × | ÷ | <u>+</u>          | =   | ≧   | ≦               | ¥        |              |     |     |           |     |   |    |     |                 |     |                    |                   |   |   |      |   |    |
| Marginesy    | 0[]               | ( | )  | [ | ] | <                 | >   | ~   | <b>&gt;&gt;</b> | [        |              |     |     |           |     |   |    |     |                 |     |                    |                   |   |   |      |   |    |
| Strzałki     | ⇒†                | - | -  | 1 | Ļ | $\leftrightarrow$ | ₹   | 1   |                 |          |              |     |     |           |     |   |    |     |                 |     |                    |                   |   |   |      |   |    |
| Jednostki    | %\$               | % | \$ | ¢ | € | £                 | ¥   | 梎   | 0               | ft.      | in.          | m   | 'n  | าํิ       | C   | l | 0Z | .lk | ). <sup>c</sup> | ۴   | °C                 |                   |   |   |      |   |    |
| Lit. greckie | αβ                | α | β  | γ | δ | μ                 | Ω   | φ   | Σ               | <u>a</u> | <u>0</u>     |     |     |           |     |   |    |     |                 |     |                    |                   |   |   |      |   |    |
| Cyfry        | 2 <sup>3</sup>  V | 2 | 3  | 2 | 3 | 1⁄4               | 1⁄3 | 1⁄2 | 2⁄3             | 3⁄4      |              |     |     |           | V   | V | V  | IV  | <b>'</b>   `    | VII | ID                 | $\langle \rangle$ | < |   | <br> |   |    |
| Kształt      | ●☆                |   | 0  |   |   | $\star$           | *   | •   | $\bigcirc$      | V        | $\heartsuit$ | •   | • < | $\rangle$ | •   | £ |    | Δ   | 7 .             |     | $\bigtriangledown$ |                   |   | - | <br> |   |    |

| Katego      | oria               | Symbol (Piktograf)                                                                  | ₽₩ |
|-------------|--------------------|-------------------------------------------------------------------------------------|----|
| Biuro       |                    | ◩◚▯◴ݭ◸◙▻◜▤◷੧≍▯∞                                                                     |    |
| Znaki       | ◙∆                 | ⊘♚⚠♤☮ًًً♥ஜ                                                                          |    |
| Datacom/A\  | / 🛛 🖂              | I = I                                                                               |    |
| Elektryka   | ŤΦ                 | ≟∼┉⊣⊢ŮѦः≖                                                                           |    |
| Zabawa      | a <sup>re</sup> tz | ℠ⅅⅈⅆⅎ℩ℾℷ⅀ⅆ                                                                          |    |
| Buźki       | 98                 | $\textcircled{\begin{tabular}{lllllllllllllllllllllllllllllllllll$                  |    |
| Odzież      | <b>27</b> 92       | 20 6 6 8 8 6 6 10                                                                   |    |
| Pojazdy     | 8¢                 |                                                                                     |    |
| Sport       | ∞₽                 | ~>♥@@@@@@@\$                                                                        |    |
| Zwierzęta   | <b>8</b> 0         |                                                                                     |    |
| Święta      | 0×1                | ◎ 秦 🕆 镂 \$\$\$ (田 \$\$) \$\$ \$\$ \$\$ \$\$ \$\$ \$\$ \$\$ \$\$ \$\$ \$\$ \$\$ \$\$ |    |
| Gastronomia | a <b>%</b> ⊜       | <b>*</b> * * * * * * * * * * * * * * * * * *                                        |    |
| Kuchnia     | ďÐ                 | ⌀∥Ѻ&\$\$€₽₿                                                                         |    |
| Ogród       | <b>#</b> ©         | ॐ⊚ऄॗ∰ॾॗॳऍॕऻऀऀऀऀऀऀऀढ़ढ़ॾ                                                             |    |
| Zrób to sam | n %- <i>4</i> 3    | ``\$\$\$ € 5 <b>©</b>                                                               |    |
| Szkoła      | AØ                 | ♣ Ŭ 🖛 ☷ 🗈 🛓 👰 Ø ♣/                                                                  |    |

|                                    | Znaki z akcentem |                                      |          |                                         |                                                   |                                        |                              |               |          |   |                |           |          |                 |                      |                         |     |    |
|------------------------------------|------------------|--------------------------------------|----------|-----------------------------------------|---------------------------------------------------|----------------------------------------|------------------------------|---------------|----------|---|----------------|-----------|----------|-----------------|----------------------|-------------------------|-----|----|
| A                                  | ÁÀ               | ÂÄÆ                                  | ÃΑ       | ΔÅĀ                                     | Ă                                                 | а                                      | á                            | à             | â        | ä | æ              | ã         | a        | å               | ā                    | ă                       |     |    |
| С                                  | C Č (            | 5                                    | D        | ĎĐ                                      | , (                                               | с                                      | C C                          | č             | ć        |   |                |           | . ح<br>d | d               | <br>ځ ۱              | ∽<br>5đ                 |     |    |
| E                                  | ÉÈÉ              | ËËEĚ                                 | Ė        | Ē                                       |                                                   | е                                      | é                            | è             | ê        | ë | е              | ě         | ė        | ē               |                      |                         |     |    |
| G                                  | GĞ               |                                      |          |                                         | ΪΙĪΙ                                              | g                                      | ģ                            | ă             | -        | - | z              |           | i        | Í               | ì                    | ÎΪ                      | i   | ĪI |
| к                                  | K                |                                      | L        | ŁĹĹ                                     |                                                   | k                                      | k                            | 0             |          |   |                |           | I        | ł               | ĺ                    | '                       | L   |    |
| N                                  | ÑŇΙ              | ŃŅ                                   | R        | ŘŔ                                      | Ŗ                                                 | n                                      | ñ                            | ň             | ń        | ņ |                |           | r        | ř               | ŕ                    | ŗ                       |     |    |
| 0                                  | ÓÒ               | ÔØÖ                                  | Õ (      | ΕŐ                                      | ,                                                 | o                                      | Ó                            | Ò             | Ô        | Ø | ö              | Õ         | œ        | Ő               |                      | ,                       |     |    |
| s                                  | ŠŚŚ              | SŞВ                                  | т        | ŤŢ                                      | Þ                                                 | s                                      | Š                            | Ś             | Ş        | Ş | ß              |           | t        | ť               | ţ                    | þ                       |     |    |
| U                                  | ÚÙ               | ÛÜŲ                                  | Ůĺ       | ĴŰ                                      |                                                   | u                                      | ú                            | ù             | û        | ü | ų              | ů         | ū        | ű               |                      |                         |     |    |
| Y                                  | ÝΫ               |                                      | Z        | ŽŹ                                      | Ż                                                 | У                                      | ý                            | ÿ             |          |   |                |           | z        | Ž               | Ź                    | ż                       |     |    |
|                                    | Próbki czcionek  |                                      |          |                                         |                                                   |                                        |                              |               |          |   |                |           |          |                 |                      |                         |     |    |
|                                    |                  |                                      |          |                                         | Próbki (                                          | czcion                                 | ek                           |               |          |   |                |           |          |                 |                      |                         |     |    |
| Hel                                | sinki            | A                                    | BC       | \$£€39                                  | Próbki (                                          | czcion<br>Flo                          | rida                         |               |          |   |                | A         | BC       | <b>&gt;\$</b> : | E€                   | 39                      |     |    |
| Hel                                | sinki<br>ssels   | A                                    |          | \$£€39<br>\$£€39                        | Próbki (<br>)<br>9                                | Flo                                    | rida                         |               |          |   |                | Α         | BC       | <b>\$</b> \$    | E€                   | 39                      |     |    |
| Hel<br>Bru                         | sinki<br>ssels   | A                                    | BC<br>BC | \$£€39<br>\$£€39                        | Próbki o<br>9<br>zablony etyk                     | Flo                                    | rida                         |               |          |   |                | A         | BC       | 2\$4            | 93                   | 39                      |     |    |
| Hel<br>Bru                         | sinki<br>ssels   | A                                    | BC       | \$£€39<br>\$£€39<br>s:                  | Próbki o<br>9<br>zablony etyk                     | Flo                                    | rida<br>stov                 | vycł          | <u>ו</u> |   | 08             | Α         | BC       | 2\$             | E€                   | 39                      |     |    |
| Hel<br>Bru<br>01                   | sinki<br>ssels   | A<br>B<br>C<br>D                     |          | \$£€39<br>\$£€39<br>s<br>05             | Próbki o<br>9<br>zablony etyk                     | Flo<br>iet tek                         | rida<br>stov                 | vycł          | n        |   | 08             | A<br>     | BC       | <b>&gt;\$</b> 4 | E€<br>AB             | <b>39</b>               | )   |    |
| Hel<br>Bru<br>01<br>02             | sinki<br>ssels   | A<br>B<br>C<br>D                     |          | \$£€39<br>\$£€39<br>s:<br>05<br>06      | Próbki o<br>2<br>zablony etyk                     | Flo<br>iet tek                         | rida<br>stov                 | vycł          | n        |   | 08             | A<br>     | BC       | >\$:            | E€<br>AB<br>AB       | <b>39</b><br>6CD        |     |    |
| Hel<br>Bru<br>01<br>02<br>03       | sinki<br>ssels   | A<br>B<br>C<br>D<br>A<br>B<br>C<br>D |          | \$£€39<br>\$£€39<br>05<br>06<br>07      | Próbki o<br>9<br>zablony etyk                     | Flo<br>iet tek                         | rida<br>sstov                | vycł          | n        |   | 08<br>09<br>10 | A<br>     | BC       |                 | EC<br>AB<br>AB       | <b>39</b><br>CD         |     |    |
| Hel<br>Bru<br>01<br>02<br>03<br>04 | sinki<br>ssels   |                                      |          | \$£€39<br>\$£€39<br>05<br>06<br>07      | Próbki o<br>3<br>zablony etyk<br>A<br>A<br>A<br>A | Flo<br>iet tek                         | rida<br>sstov<br>D<br>D      | vycł<br>)     | ۱<br>    |   | 08<br>09<br>10 | A<br><br> | BC       | <b>&gt;\$</b> : | EC<br>AB<br>AB       | <b>39</b><br>6CD<br>6CD |     |    |
| Hel<br>Bru<br>01<br>02<br>03<br>04 | sinki<br>ssels   |                                      |          | \$£€39<br>\$£€39<br>05<br>06<br>07      | Próbki o<br>9<br>zablony etyk                     | Flo<br>Flo<br>iet tek<br>ABC           | rida<br>sstov<br>D<br>D      | vycł<br>)<br> |          |   | 08 09 10       | A<br><br> | BC       |                 | EC<br>AB<br>AB       | <b>39</b><br>CD         |     |    |
| Hel<br>Bru<br>01<br>02<br>03<br>04 | sinki<br>ssels   |                                      |          | \$£€39<br>\$£€39<br>05<br>06<br>07<br>5 | Próbki o<br>2<br>zablony etyk                     | czcion<br>Flo<br>iet tek<br>ABC<br>ABC | rida<br>sstov<br>D<br>D<br>D | ram           | i        |   | 08 09 10       |           |          | <b>**</b>       | EC<br>AB<br>AB<br>AB | <b>39</b><br>CD<br>CD   | 270 |    |

| 02 |                   | •••• | • 04 |   |    |         |          |    |    |  |  |  |  |  |  |
|----|-------------------|------|------|---|----|---------|----------|----|----|--|--|--|--|--|--|
|    | Projekty ramek    |      |      |   |    |         |          |    |    |  |  |  |  |  |  |
| 01 | Wył. (Brak ramki) | 05   | ž    | Ě | 09 | 666     | ]        | 13 | ★★ |  |  |  |  |  |  |
| 02 | ABCDE             | 06   |      |   | 10 | E C     | <u>A</u> | 14 | VV |  |  |  |  |  |  |
| 03 | ABCDE             | 07   | Г    | 1 | 11 | 1. ···· |          | 15 | •• |  |  |  |  |  |  |
| 04 |                   | 08   | \$9° | Å | 12 | 4       | >        | 16 |    |  |  |  |  |  |  |

\* Obrazy służą jedynie celom ilustracyjnym.